# ECTomcat 文件上传教程

## 一、FTP 上传

#### 1、连接 FTP

#### 网站基本信息

| FTP用户名:  | test                        |       |  |
|----------|-----------------------------|-------|--|
| FTP密码:   | *****                       | ****  |  |
| FTP上传地址: | lam01.tomcats.pw            | 支持语言: |  |
| 域名解析别名:  | cdn.lam01.tomcats.pw        | 过期日期: |  |
| 赠送域名:    | 曾送域名: test.lam01.tomcats.pw |       |  |
| 空间配置:    | 192M内存 500M空间 50M数据库        |       |  |

由网站基本信息可以得到 FTP 连接信息: ftp://test@lam01.tomcats.pw

| 💎 快速连接               | ×                           |
|----------------------|-----------------------------|
| 历史:                  |                             |
|                      | FTP 🔹                       |
| 地址或 URL( <u>D</u> ): | lam01.tomcats.pw )端口(P): 21 |
| 用户名称(旦):             | test 🗌 匿名(A)                |
| 密码( <u>W</u> ):      | •••••                       |
| 远程路径:                |                             |
| 代理服务器:               | (默认)                        |
| 默认                   |                             |

使用 FlashFXP 软件连接 FTP, 只需要把你的 FTP 连接信息 "ftp://test@lam01.tomcats.pw"粘贴到"地址或 URL",或者手动填写"地址或 URL"和"用户名称";密码可以在连接的时候填写,也可以在连接前填写;远程 路径留空即可。

# 2、文件(夹)上传

| 😵 lam01.tomcats.pw - FlashFXP |                            |                        |                             |  |
|-------------------------------|----------------------------|------------------------|-----------------------------|--|
| 会话(E) 站点(S)                   | 届性(∩) N 別(∩) 会会(C<br>传輸(Q) | 、 T目(T) 日录(D<br>Ctrl+T | D) 查看(V) 帮助(H)              |  |
| 本地浏览器                         | 队列 (S)                     | Ctrl+Q                 |                             |  |
| සි 🛧 🕁 🚹                      | 高级传输 (T)                   | +                      | 👻 😤 🛧 🟈 <u>]]</u> /webapps/ |  |
| 名称                            | 排队 (U)                     | +                      | 名称                          |  |
| ▲ 上级目录 ↓ project              | 资源管理器菜单 (V)                | :04                    | 1 上级目录                      |  |
| ROOT. war                     | 打开(O)                      | Ctrl+O :53             |                             |  |
|                               | 移动(M)                      | Ctrl+M                 |                             |  |

先进入空间的 webapps 目录; 然后在本地浏览器选择要上传的文件或者文件夹, 接着点击右键→传输。

# 二、WEB 在线上传

### 1、进入文件管理面板

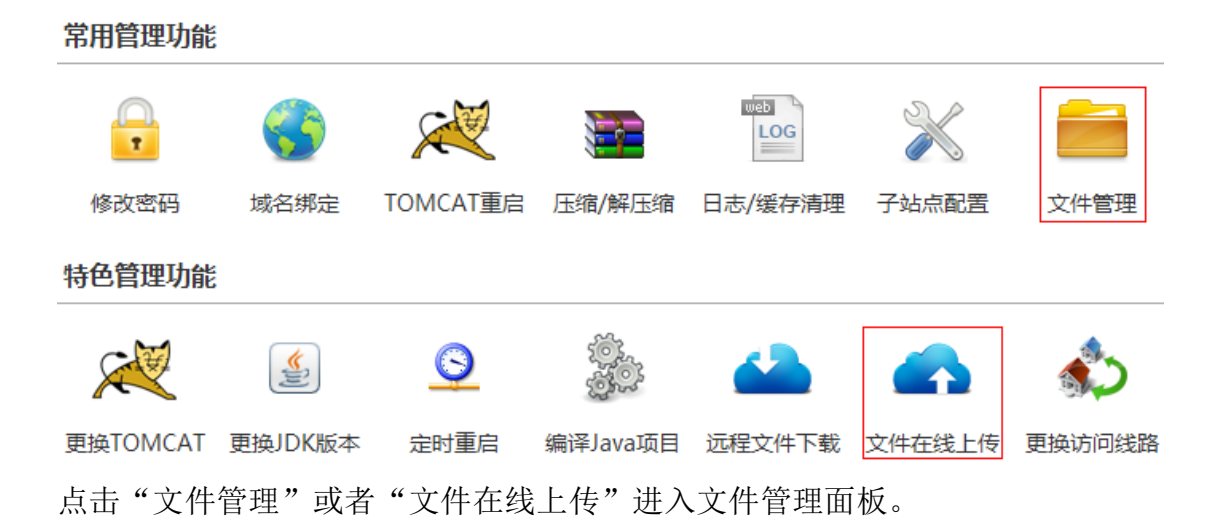

# 2、在线上传文件

| ■ 更多功能      |                      |
|-------------|----------------------|
| 😅 新建目录      |                      |
| 新建文件        | 业长的众,相口马( ) (        |
| 🔍 添加到压缩文件   | ヨ朋龄位:恨日求/webapps/    |
| ■ 上传文件      |                      |
| よ 剪切        | 本地文件 浏览 ROOT. war 删除 |
| <b>暭</b> 复制 | → 増加 上传 清空 关闭        |

在文件管理面板中,先进入 webapps 目录,然后在左侧的"更多功能"中找到 "上传文件",接着"浏览"要上传的文件,如 war 包等,最后点击"上传"按 钮。